# Power Point 基礎講座 2018年6月12日 パソコンを使いこなす会

【第5回分科会のテーマ: -スライドショー作成 ① -】

Power Pointを使用してスライドショーの原稿を作成します。Power Pointのリボン構成 はWORDとほとんど同じですから、違和感なく使えるはずです。パソコンにPower Pointが インストールされてない方にはOpen Officeをインストールして貰い、そのアプリ群の中の OpenOffice Impressを使用します。

このテキストでは、各ページ下端にスライド例の画像を貼り付け、上部にそのスライドの作成方法を簡単に表示します。まず、Power Pointでの操作方法を記載し、Impressでの操作の違うところを朱記します。Power Pointでの操作説明図を青枠で、Impressでの説明図を青枠で示します。

このテキストのスライド例の画像を参考にして、Power PointかImpressを用いてスライドを作成してください。Power Pointの操作はWORDとほとんど同じです。操作の説明も簡単にしてあります。

- 1. アプリの立ち上げ
- 2. 文字入力・編集
- 3. ワードアートの挿入
- 4. 画像の挿入

- 5. 図形の挿入
- 6. テキストボックスの挿入
- 7. スライド全体の書式
- 8. ファイルの保存

【具体的内容:-スライドショー作成 ①-】

1. アプリの立ち上げ

<u>PowerPoint の立ち上げ</u>

① 「新しいプレゼンテーション」を選択

Impress の立ち上げ

① 下のウイザードで項目を選択して、「次へ」をクリック

| BARTADE DOD     |                       | A-DEMORANCES                               | NOTIONAL AND AND AND AND AND AND AND AND AND AND                   |
|-----------------|-----------------------|--------------------------------------------|--------------------------------------------------------------------|
| RPG7/227-301812 |                       | 7007-30068788880.27<br>7007-30068788880.27 | Netwooddigtar.                                                     |
| 01<br>01        | NO-W<br>RCDV7-RRHLEVD | Open-Hy Oshika B.546-46<br>Olima           | 212.2750 and 2 677-07-00<br>UDAND<br>A5700 HORA ++Rap 2100-00 (HRQ |

### 1枚目のスライド

- ① 文字入力
- ② 「タイトル」、「サブタイトル」を入力
- ③ フォントの変更

| <ul> <li>2</li> <li>2</li> <li>7</li> <li>0</li> <li>0</li> <li>∞</li> <li>7</li> <li>7<th>-<br/></th></li></ul> | -<br>                                                                                                    |
|----------------------------------------------------------------------------------------------------|----------------------------------------------------------------------------------------------------|
|                                                                                                    | ユゴシア州・P・52.9・A・A・A・A・ A・ E・E・ 伝 伝 は、 III 文学列の方向・<br>国文学の配置・<br>I 型 S 本 松・Aa・ A・<br>I 型 S 本 松・Aa・ A・<br>I 型 S 本 松・Aa・ A・<br>I 型 S 本 松・Aa・<br>I 型 S 本 松・Aa・<br>I 型 S 本 松 Aa・<br>I 型 S 本 松 Aa・<br>I 型 S 本 K Aa・<br>I 型 S 本 K Aa・<br>I 型 S 本 K Aa・<br>I 型 S 本 K Aa・<br>I 型 S Aa Aa Aa Aa Aa Aa Aa Aa Aa Aa Aa Aa Aa |
| クリップボード         G         スライド           1         スライドショー作成         -                                                                                                    |                                                                                                    |
|                                                                                                    | スライドショー作成                                                                                                    |
|                                                                                                    | 6                                                                                                    |

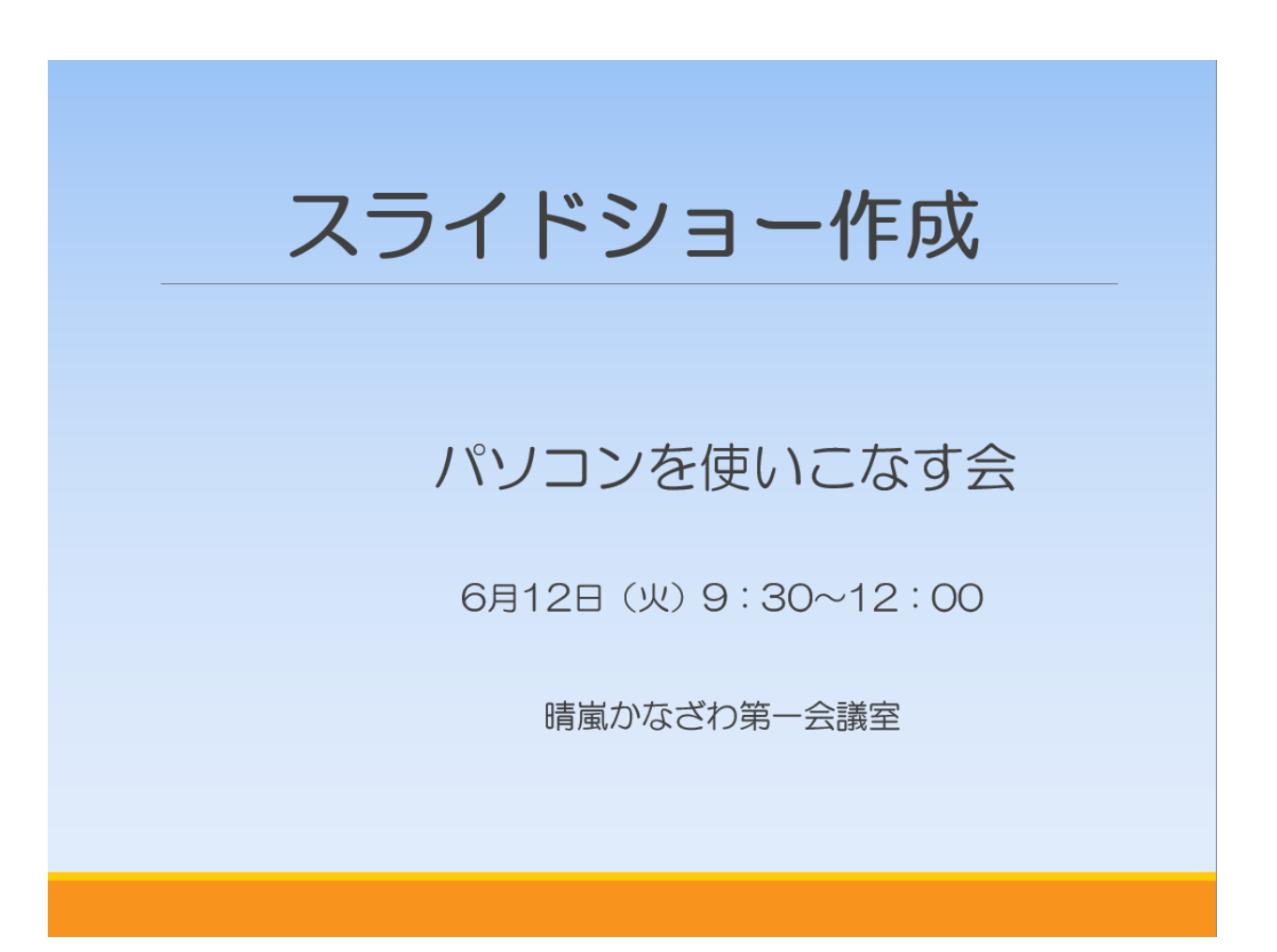

### <u>2枚目のスライド</u>

- 「ホーム」ー「新しいスライド」をクリック
   「挿入」ー「スライド」をクリック
- ② 文字の入力
- ③ 文字の編集
- ④ 「ワードアート」をクリック

| 📳 🗄 🏷 🕬         | 0                                   |                      |           |            |      | Power                        | Point_2.ppt [ | 互換モード] - PowerPoi | nt                                         |           |          |
|-----------------|-------------------------------------|----------------------|-----------|------------|------|------------------------------|---------------|-------------------|--------------------------------------------|-----------|----------|
| ファイル ホーム        | 挿入 デザイン 画面切り替                       | え アニメーション スラ         | イドショー 校閲  | 表示 ATOK拡張  | ツール  |                              |               |                   |                                            |           |          |
|                 |                                     | 🐶 看 📊                | 🛍 ストア     |            | *    |                              | 1 🐻           | #                 | πΩ                                         |           |          |
| 新しい 表<br>スライド * | 画像 オンライン スクリーン フォト<br>画像 ショット アルバム・ | 図形 SmartArt グラフ<br>、 | 🕽 個人用アプリー | ハイパーリンク 動作 | コメント | テキスト ヘッダーと ード<br>ボックス * フッター | アト日付と         | スライド番号 オブジェクト     | <ul> <li>数式 記号と</li> <li>◆ 特殊文字</li> </ul> | ビデオ オーディオ | 画面<br>録画 |
| スライド 表          | 画像                                  | ×                    | アドイン      | リンク        | コメント |                              | テキスト          |                   | 記号と特殊文字                                    | メディア      |          |

「フォントワークギャラリー」」をクリック

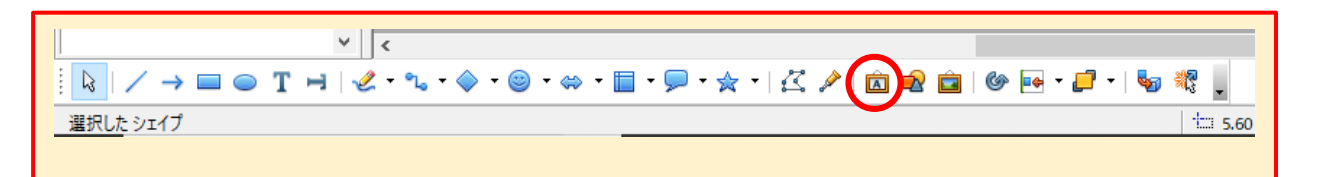

- ⑤ 文字「パソコン初心者講座」の入力
- ⑥ 「図形ツール」-「書式」-「ワードアートのスタイル」を選択

|       |                                                                                      | <u>ル</u> PowerPoint_2.ppt [互換モード] - PowerPoint                                   | 1 12                                                          |
|-------|--------------------------------------------------------------------------------------|----------------------------------------------------------------------------------|---------------------------------------------------------------|
|       | Autorea アームーンコン スクイアンター 2018 花木 AIOKEEのフル<br>Abc Abc Abc Abc Abc Abc Abc Abc Abc Abc | A A A ▲ A 文字の塗りふし<br>▲ 文字の確却<br>※ A 文字の確却<br>※ A 文字の確却<br>※ A 文字の確却<br>※ A 文字の効果 | <ul> <li>(1) 高さ: 4.7 cm (1)</li> <li>(15.4 cm (1))</li> </ul> |
| 図形の挿入 | 図形のスタイル                                                                              | 「2 ワードアートのスタイル 12 配置                                                             | サイズ い                                                         |

⑦ 現れた「図形の書式設定」(次ページ図参照)で、「文字のオプション」を設定
 現れた「プロパティー」(次ページ図参照)で、「文字のオプション」を設定

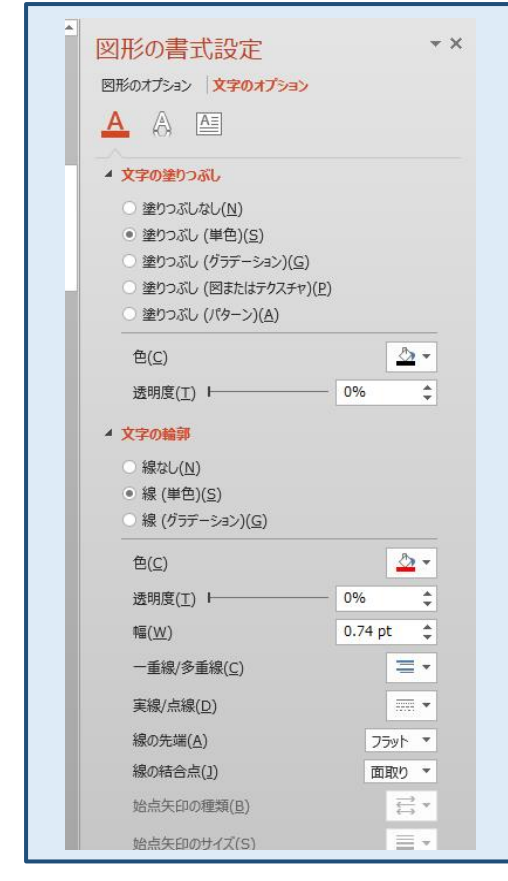

| プロパティー             |        |                                               | ×      | =        |
|--------------------|--------|-----------------------------------------------|--------|----------|
|                    |        |                                               |        | _        |
|                    |        |                                               |        | 8        |
| 出 段洛               |        |                                               |        |          |
| □ 領域               |        |                                               |        | 444      |
| 塗りつぶし( <u>F</u> ): |        |                                               |        | Ŷ        |
| 色                  | $\sim$ |                                               | •      | E.       |
| 透過性( <u>T</u> ):   |        |                                               |        |          |
| なし                 | $\sim$ | 0 %                                           | -      | <b>*</b> |
| □ 線                |        |                                               |        | 6        |
| 幅( <u>W</u> ):     |        | 色( <u>C</u> ):                                |        |          |
|                    | •      | <u> /                                    </u> | -      | ۷        |
| スタイル( <u>S</u> ):  |        | 透明度( <u>T</u> ):                              |        |          |
|                    | $\sim$ | 0%                                            | -      |          |
| 矢印(A):             |        |                                               |        |          |
| - なし -             | $\sim$ | - なし -                                        | $\sim$ |          |
| 角の形状(の)            |        | 端の形状(D)                                       |        |          |
|                    | $\sim$ | <sup>第1001010(円)</sup><br>平田                  | $\sim$ |          |
| .60                | -      |                                               |        |          |
| □ 位置とサイズ           |        |                                               |        |          |
| 水平( <u>H</u> ):    |        | 垂直(⊻):                                        |        |          |
| 5.60 cm            | ÷      | 3.10 cm                                       | ÷      |          |
| 幅( <u>W</u> ):     | _      | 高さ(日):                                        |        |          |
| 15.40 cm           | -      | 4.70 cm                                       | -      |          |
| □ 比率保持( <u>K</u> ) |        |                                               |        |          |
|                    |        |                                               |        |          |

⑧ 画像(Fig 2.jpg)の挿入
 挿入一画像-「ファイルから」ー画像(Fig 2.jpg)を選択

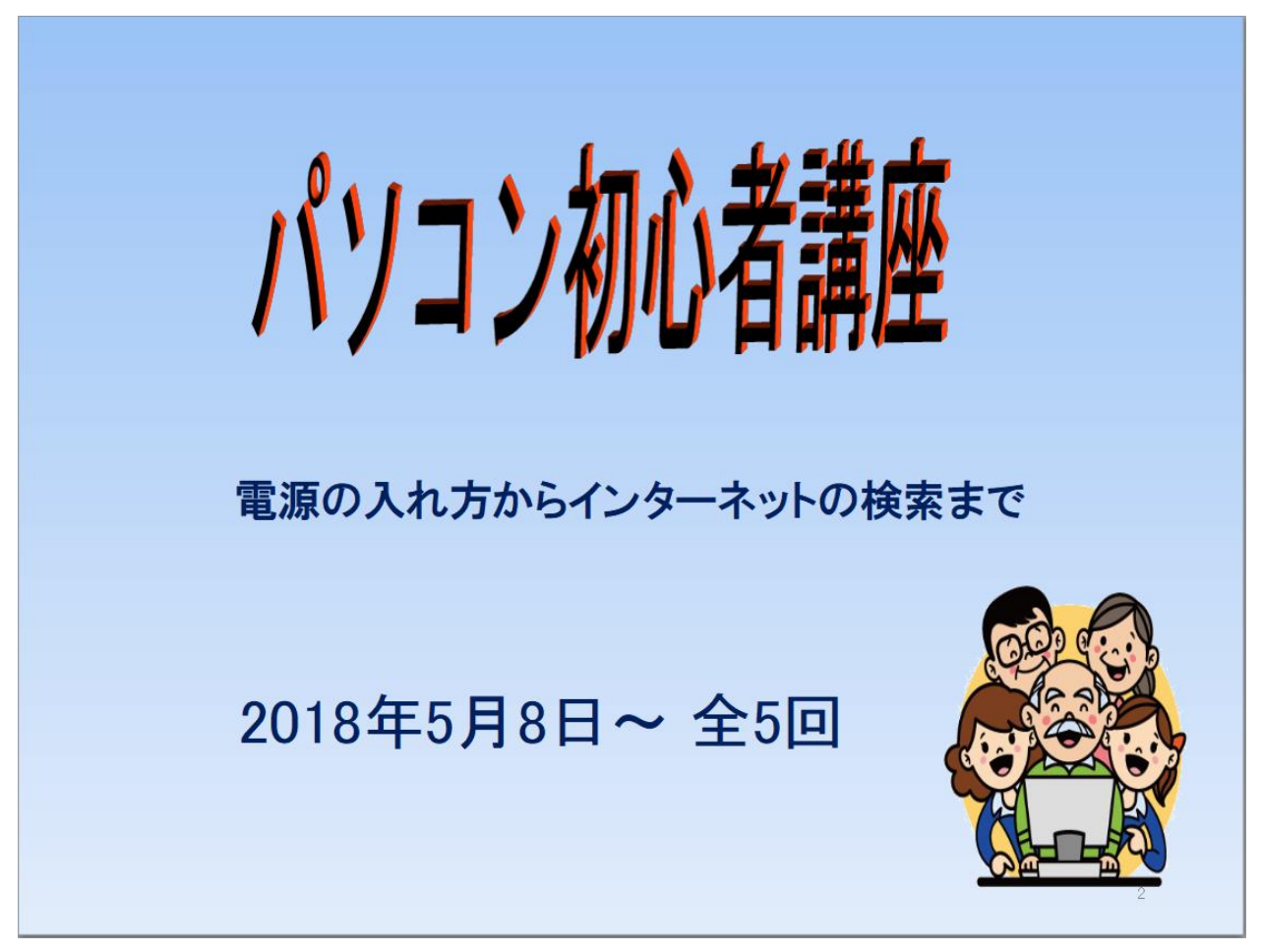

## 3枚目のスライド

- 「ホーム」ー「新しいスライド」をクリック
   「挿入」ー「スライド」をクリック
- ② 文字の入力・編集
- ③ 画像(Fig 3\_1.jpg と Fig 3\_2.jpg)の挿入
   「挿入」ー「画像」ー「ファイルから」ー画像を選択
- ④図形(矢印)の挿入

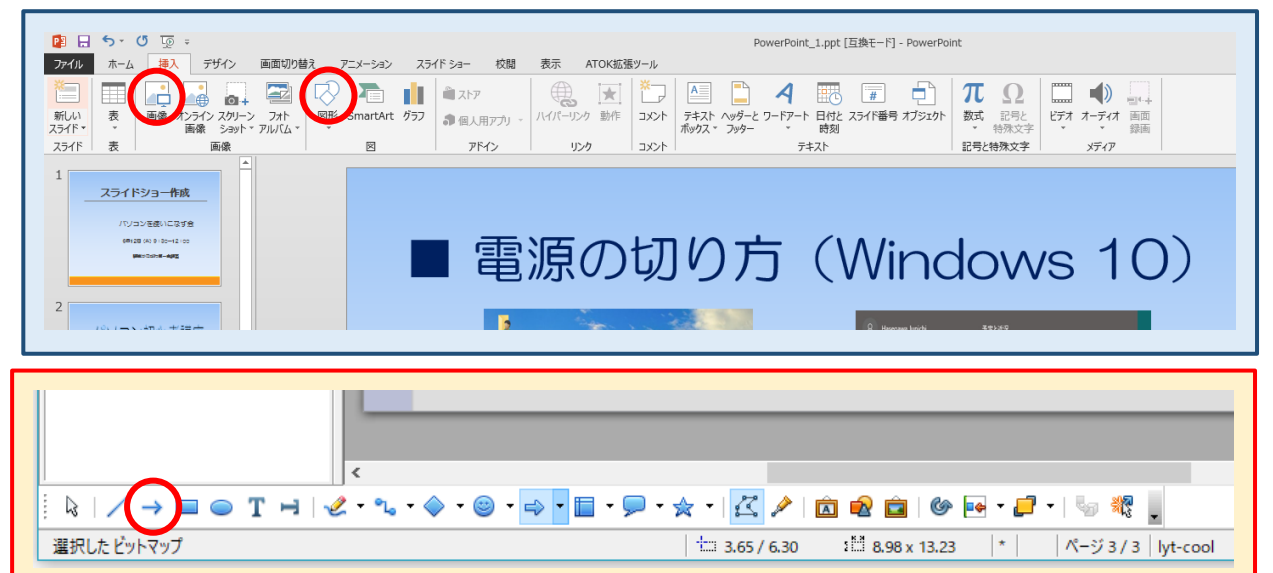

# ■電源の切り方(Windows 10)

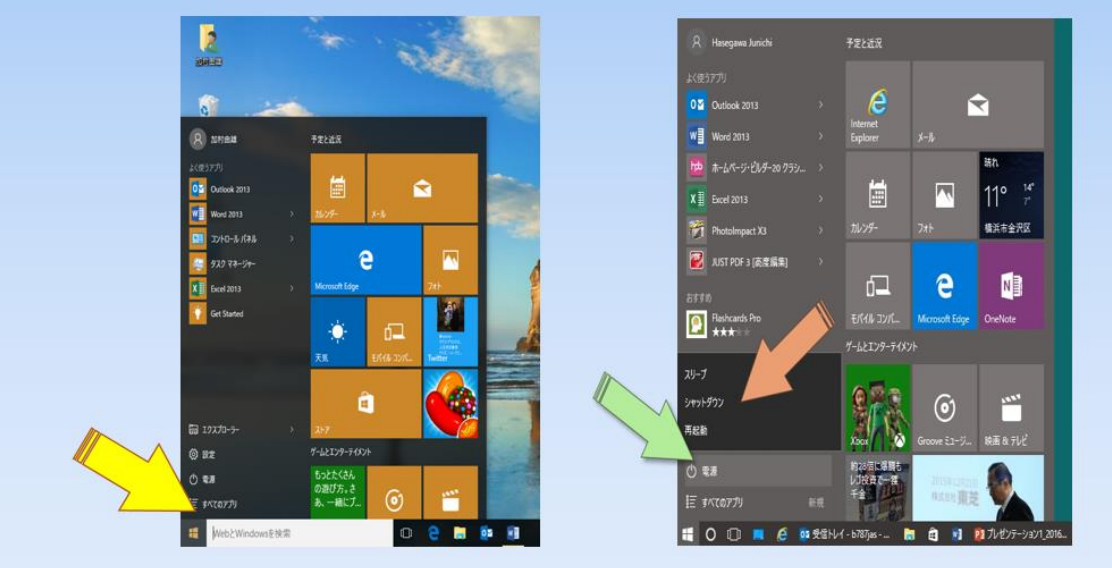

「ウィンドウマーク」をクリック⇒「電源」
 ⇒「シャットダウン」をクリック

4枚目のスライド

- 「ホーム」ー「新しいスライド」をクリック
   「挿入」ー「スライド」をクリック
- ② 文字の入力
- ③ 文字の編集
- ④ 画像 (Fig 4.jpg) の挿入
- ⑤ テキストボックス (テキスト)を挿入して文字を入力

< | k | / → = ●(T) H | & + % + % + ◎ + ⇔ + = + , + K + | K / in @ 💼 | 🞯 💀 + 🗗 + 🧐 🤻 | 1 10 選択した テキスト枠 'pasokon' ⑥ 「図形」を挿入し、右クリックして「テキストの編集」を選択 ファイル(E) 編集(E) 表示(V) 挿入() 書式(Q) ツール(I) スライドショー(S) ウィンドウ(W) ヘルプ(H) | 🔁 • 😕 • 🖬 👒 | 🕢 🚰 🖴 | 🥙 👟 | 😹 🛍 • 🛷 | ୭ • 🥙 • | 🏙 🎟 • 🕹 | 🏢 | 🤣 🖳 • | 🥑 🌉 🎽 🌆 • 🖬 • 🔯 | 🚎 🌷 💀 🛯 🔮 🔩 👻 🗕 🚽 🔍 0.00 cm 🔄 💶 青4 🔽 🗞 色 🛛 💶 夕 コイズ6 🗸 💷 🖕 スライド × 標準 アウトライン ノート 配付資料 スライド一覧

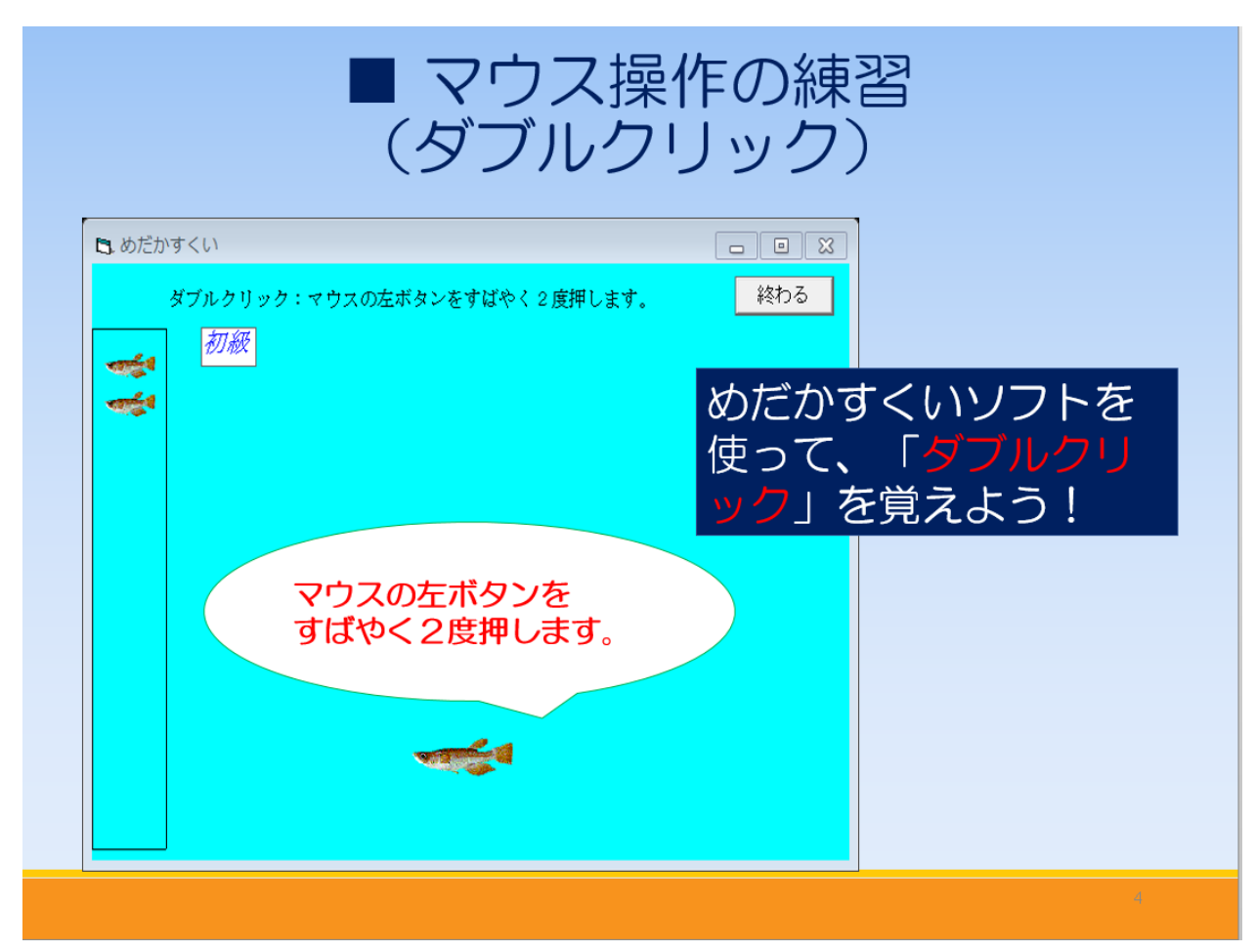

<u>5枚目のスライド</u>

- 「ホーム」-「新しいスライド」をクリック
   「挿入」-「スライド」をクリック
- ② 文字の入力
- ③ 文字の編集
- ④ 画像(Fig 5.jpg)の挿入「挿入」-「画像」-「ファイルから」-画像を選択
- ⑤ テキストボックスを挿入して文字を入力
- ⑥ 「図形」を挿入し、右クリックして「テキストの編集」を選択

| ファイルビ 編集E 表示() 挿入() 書式() ツールI スライドショー(S) ウィンドウ(M) ヘルブ(H)         1       1       1       1       1       1       1       1       1       1       1       1       1       1       1       1       1       1       1       1       1       1       1       1       1       1       1       1       1       1       1       1       1       1       1       1       1       1       1       1       1       1       1       1       1       1       1       1       1       1       1       1       1       1       1       1       1       1       1       1       1       1       1       1       1       1       1       1       1       1       1       1       1       1       1       1       1       1       1       1       1       1       1       1       1       1       1       1       1       1       1       1       1       1       1       1       1       1       1       1       1       1       1       1       1       1       1       1       1       1       1       1       1       1 |
|----------------------------------------------------------------------------------------------------|
| ■ マウス操作の練習(ドラッグ)                                                                                                    |
| <ul> <li>こそだて</li> <li>ドラッグ:マウスの左ボタンを押したまま引っ張る。</li> <li>初級</li> </ul>                                                                                                    |
| マウスの左ボタンを<br>押したまま引っ張る<br>子育てソフトを使って、マウスの「ドラッグ」を覚えよう!                                                                                                    |
| 5                                                                                                    |

挿入(1) 書式(0) ツール(1) スライ

アウトラインからのページ(E)

151 KA)

🚳 ページの複製(B)

概要パージ(G)

71-ルド(<u>D</u>) ・ 1メント(<u>N</u>) Ctrl+Alt+C

12 記号と特殊文字(1)....

■ アニメーション(<u>M</u>)... 画像(<u>U</u>)

 ムービーとサウンド(P) オブジェクト(Q)
 オブジェクト(Q)
 ファノル(Q)
 ファノル(E)

11 AU.

書式設定記号(K)
 パイパーリンク(L)

ページ番号(<u>H</u>)... 日時(<u>)</u>...

### <u>6枚目のスライド</u>

- 「ホーム」ー「新しいスライド」をクリック
   「挿入」ー「スライド」をクリック
- ② 文字の入力
- ③ 文字の編集
- ④ 画像(Fig 6.jpg)の挿入
- ⑤ 「図形」を挿入し、右クリックして「テキストの編集」を選択

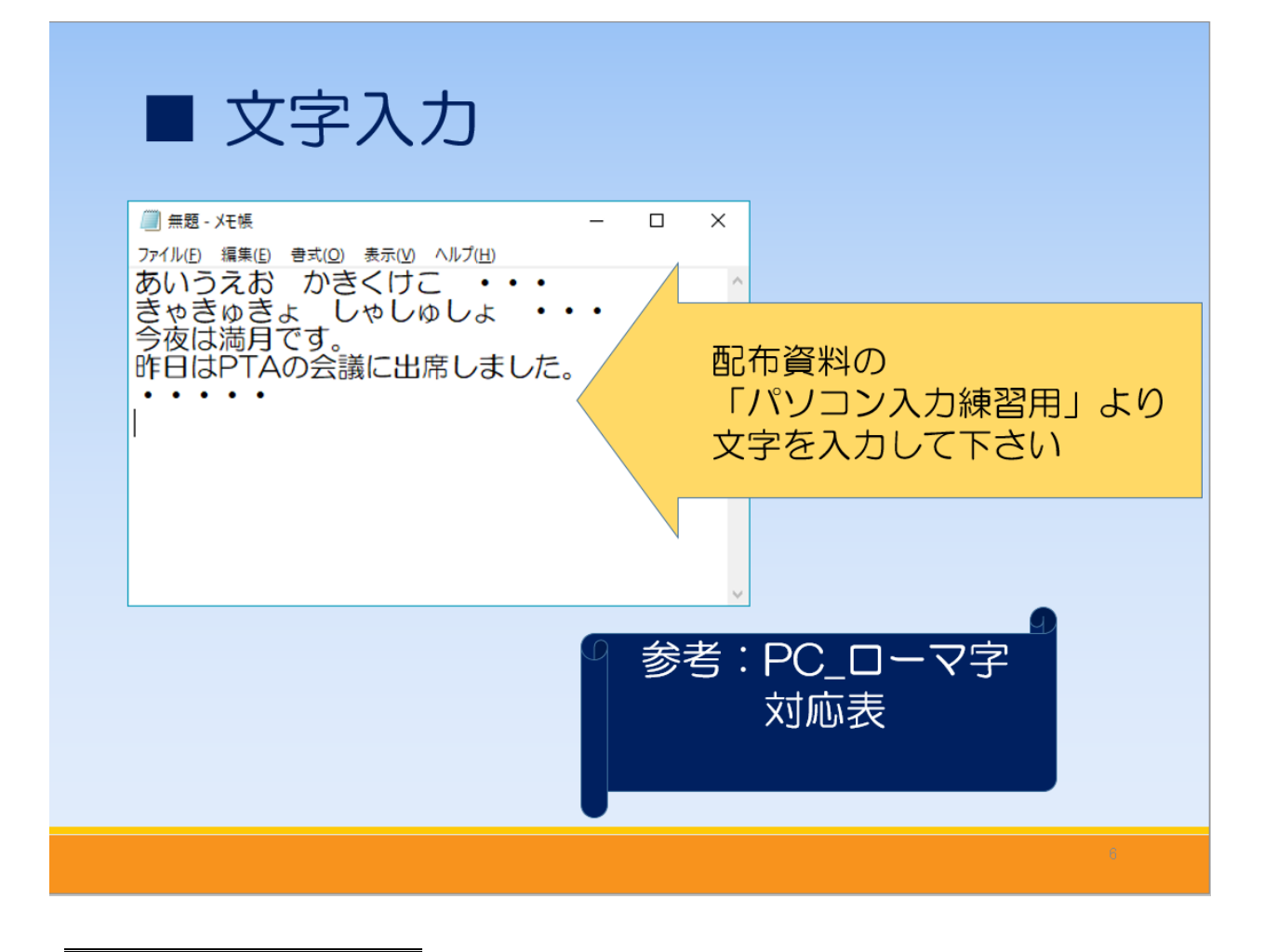

## <u>7枚目のスライド</u>

- 「ホーム」-「新しいスライド」をクリック
   「挿入」-「スライド」をクリック
- ② 文字の入力
- ③ 文字の編集

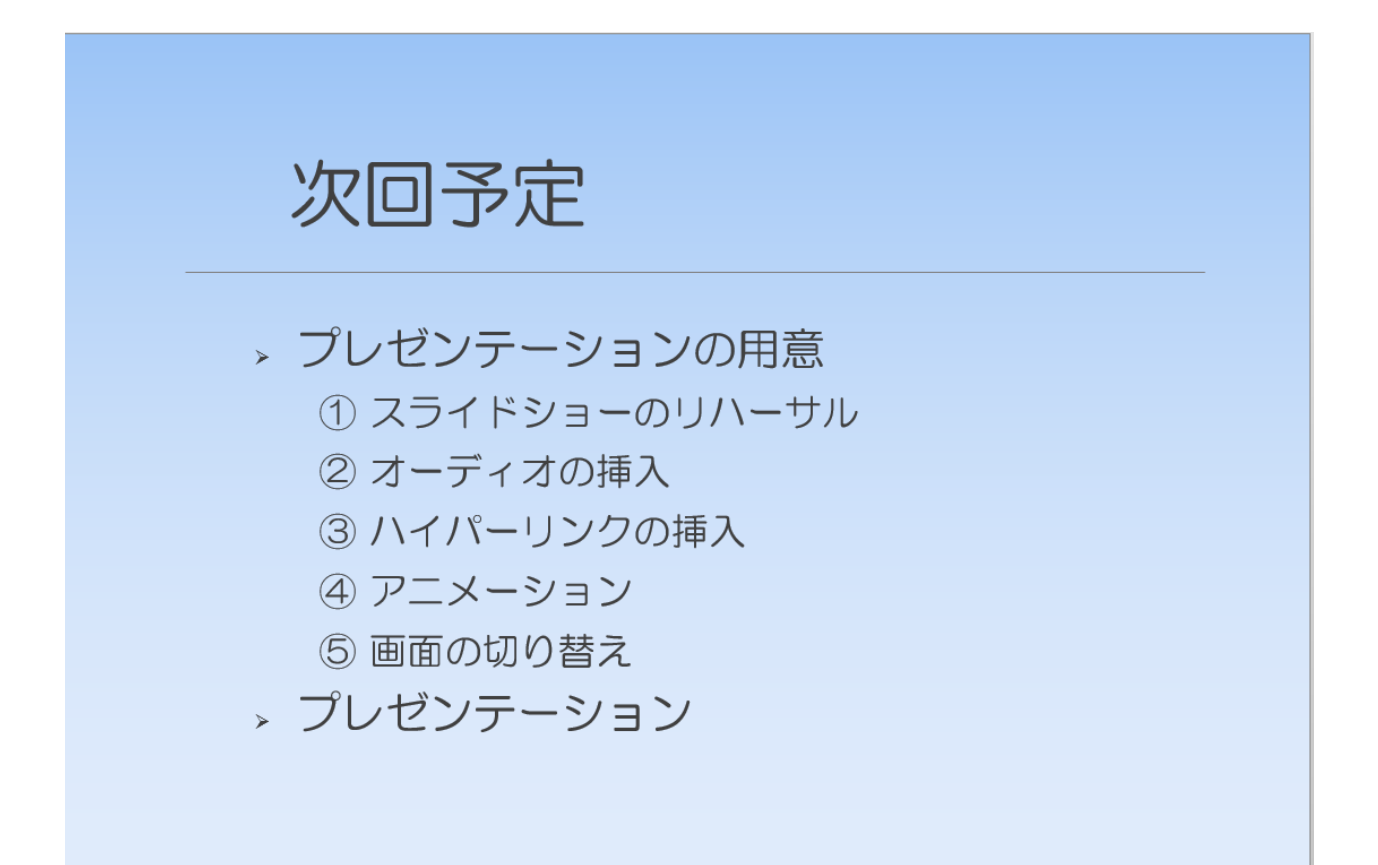

- 7. スライド全体の書式
- 「スライド」を選択
   「スライド」を右クリックー「ページスタイル」をクリック
- ② 「デザイン」タブをクリックして適当なデザインを選択

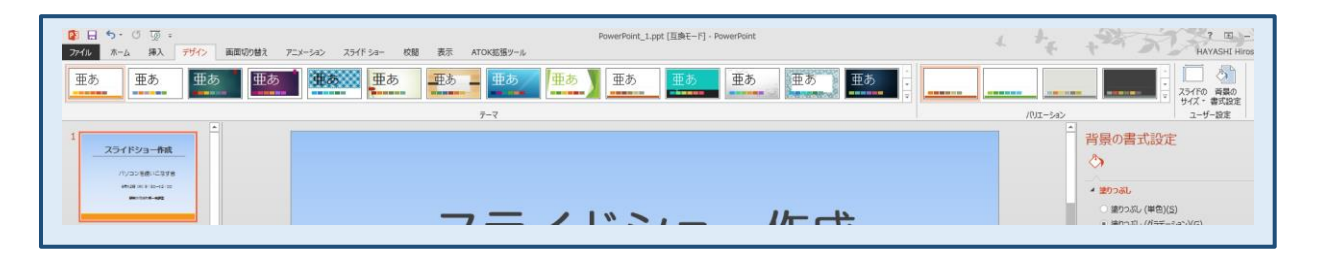

「ページスタイル」で「マスターページを取り換える」に「シを付け、「読み込み」をクリック 「ページスタイルの読み込み」でテンプレートを選択して「Ok」をクリック

「Ok」をクリック

③ 「背景の書式設定」で適当な塗りつぶし(グラデーション)を選択

| <ul> <li> 背景の書式設定  </li> <li> 塗りつぶし(単色)(S)  </li> <li> 塗りつぶし(グラデーション)(G)  </li> <li> 塗りつぶし(パウーン)(A)  </li> <li> 背景グラフィックを表示しない(<u>H</u>)  </li> </ul> | N-37291/hを選択します(2)       ОК         Frey Du       Au7(H)         Frey Du       V                                                                                                    |
|----------------------------------------------------------------------------------------------------|----------------------------------------------------------------------------------------------------|
| 既定のグラデーション( <u>R</u> ) ■ ▼ 種類( <u>Y</u> ) 線形 ▼                                                                                                    | リナーdarkolue<br>✓ マスターページを取り替える(E)<br>一 未使用のマスターページは削除する(D)                                                                                                    |
| 方向( <u>D</u> )                                                                                                    |                                                                                                    |
| 角度(E) 90° ↓                                                                                                    |                                                                                                    |
| グデデーションの分岐点<br>● ● ● ● ● ● ● ● ● ● ● ● ● ● ● ● ● ● ●                                                                                                  | ページスタイルの読み込み     ×       範囲(C)     デンブレート(E)     OK       音分のデンブレート<br>フレゼンデーション     「パワシー<br>アレゼンデーション<br>アレビンデーション 日常     ・       アレビンデーション     「パワノー       第時色     ・       アレビンデーション     「パワノー       第時回(C)     ・       アレビンデーション     ・       アレビンデーション     ・       アレンジーン     ・       アレビンジーン     ・       アレビン     ・       アレン     ・       アレン     ・       アレン     ・       アレン     ・       アレン     ・       アレン     ・       アレン     ・ |

# 8. <u>ファイルの保存</u>

① 「ファイル」 - 「名前を付けて保存」

以上